|       | de | SC  | rın | FION | ACL | nco |
|-------|----|-----|-----|------|-----|-----|
| - × - | ue | :3C |     |      | CUI | DSC |
|       |    |     |     |      |     |     |

- author :
- email : hylee@repia.com
- lastupdate : 2020-09-08

'Windows > Preferences > Java > Code Style > Code Templates' → 'comments' 7

| Types      | Methods |
|------------|---------|
| <b>J</b> 1 |         |

| types  | Class    | [Shift + Alt + J] | , |  |
|--------|----------|-------------------|---|--|
| Method | method   | [Shift + Alt + J] |   |  |
| (/** + | Enter 가) |                   |   |  |

## Template

## Methods

## Ref

• \_ \_new \_ , , new

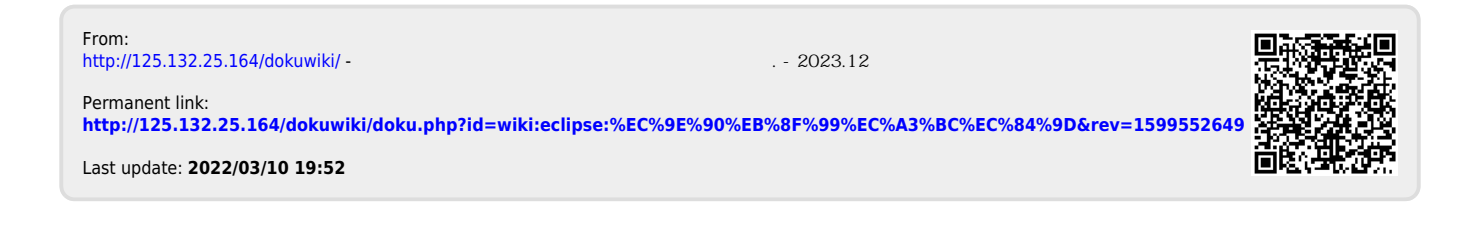